## **Process Flow**

In April or October each Ecclesia will advised by the Planning Administrator of the period for updating their planning data.

Once all Ecclesias have completed entering their plan requirements, a Speaking Plan will be generated and made available through the online system. Time to check all Speaker contact details are current. During the planning period you may receive an email advising that one of your Incoming Speaker selections is no longer available. You can add another Incoming Speaker selection if you wish.

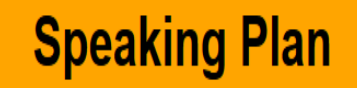

### **Process Flow**

HOME SPEAKING PLAN VIEW PLAN VIEW CONTACTS

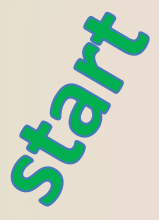

The plan process commences in April or October where all Ecclesias will initially update their Speaker additions and Speaker availabilities. **This is prior to entering the planning requirements.** This initial step is intended to allow everyone to see who is really available for selection for the current planning period. Please note that temporary Speaker removals can be achieved by a zero (0) availability. Speaker transfers or permanent Speaker removals must be arranged through the Plan Administrator.

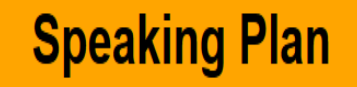

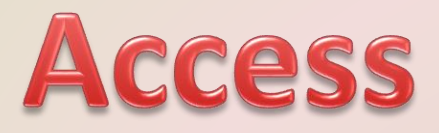

The link to the online system is:

https://www.christadelphiansaustralia.org.au/ncc/admin/index.php

Please contact the Plan Administrator if you do not know your Username (generally your email address) or your Password.

To allow each of your Speakers to complete their own planning requirements you must create a logon Username and Password for each Speaker on the "Speaker Details" page. This is achieved by updating each Speaker's **Logon Name** (with their Email address) and a **Password**. They would use the same link above to access the online system.

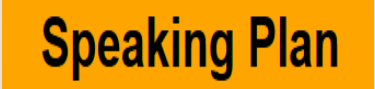

### Menu

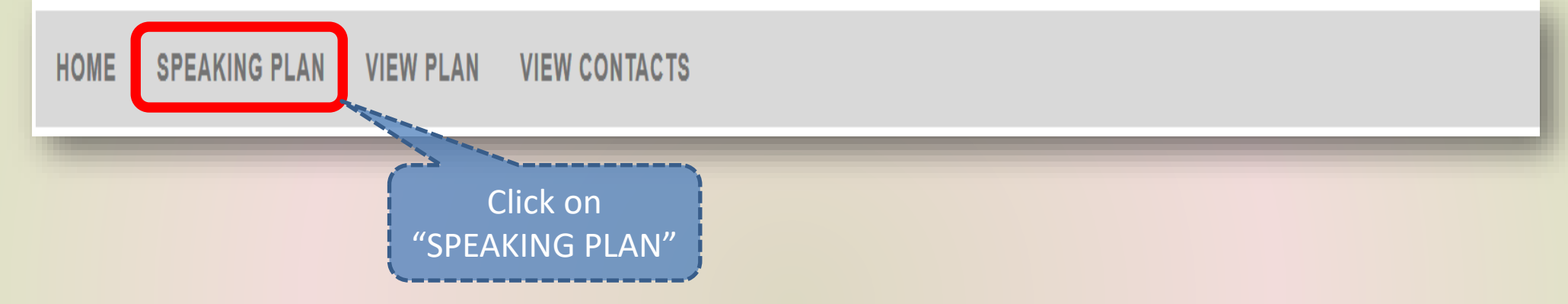

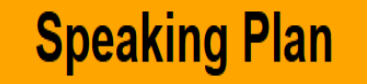

# **Click on SAVE after any changes**

HOME SPEAKING PLAN VIEW PLAN VIEW CONTACTS

Click on the SAVE button after any changes

SAVE

Save Speakers Selections

### Speaking Plan To review ecclesial selections

HOME SPEAKING PLAN VIEW PLAN VIEW CONTACTS

| Step 1 Setting Up                 | Step 2 Incoming                        | Step 3 Outgoing | Step 4 Limits                        | Step 5 End                      |
|-----------------------------------|----------------------------------------|-----------------|--------------------------------------|---------------------------------|
| Set Up                            | Incoming Speakers                      | Speaker Dates   | Ecclesial Selections for<br>Speakers | Indicate Ready for Plan<br>Run  |
| Dates for Ecclesial<br>Activities | Setting Dates for<br>Incoming speakers |                 | Speaker Availability                 | Click on<br>cclesial selections |
| Speaker Details                   | Set No. Incoming<br>Appoints Requested |                 | Appointment Limits                   | for Speakers""                  |

To alter the ecclesias that a Speaker is available to speak at, select this function, then select the Speaker's name and then tick the ecclesias that the Speaker is available for. Once complete click on "Save Speakers Selections".

6

### Speaking Plan **To review Speaker availabilities**

HOME SPEAKING PLAN VIEW PLAN VIEW CONTACTS

| Step 1 Setting Up                 | Step 2 Incoming                                       | Step 3 Outgoing | Step 4 Limits                        | Step 5 End                     |
|-----------------------------------|-------------------------------------------------------|-----------------|--------------------------------------|--------------------------------|
| Set Up                            | Incoming Speakers                                     | Speaker Dates   | Ecclesial Selections for<br>Speakers | Indicate Ready for Plan<br>Run |
| Dates for Ecclesial<br>Activities | Setting Dates for<br>Incoming speakers<br>Click       | < on            | Speaker Availability                 |                                |
| Speaker Details                   | "Speakers A<br>Set No. Incoming<br>Appoints Requested | vailabilities"  | Appointment Limits                   |                                |

To alter a Speaker's maximum available appointments, select this function. A Speakers availabilities are based on which ecclesias the Speaker has selected (and the resulting geographic groups those ecclesias are in). Enter the maximum appointments available for each Speaker for each geographic group. Once complete click on "Save".

### Speaking Plan **To review Speaker availabilities**

HOME SPEAKING PLAN VIEW PLAN VIEW CONTACTS

| Step 1 Setting Up                 | Step 2 Incoming                        | Step 3 Outgoing | Step 4 Limits                        | Step 5 End                     |
|-----------------------------------|----------------------------------------|-----------------|--------------------------------------|--------------------------------|
| Set Up                            | Incoming Speakers                      | Speaker Dates   | Ecclesial Selections for<br>Speakers | Indicate Ready for Plan<br>Run |
| Dates for Ecclesial<br>Activities | Setting Dates for<br>Incoming speakers |                 | Speaker Availability                 |                                |

#### Current ecclesial Group designations:

**SYDNEY:** Blue Mountains, Boolaroo, Cabramatta, Camden, Campsie, Castle Hill, Chatswood, Doonside, Gosford, Hunter Valley, Hurstville, Kemps Creek, Moorebank, Punchbowl, Riverwood, Shaftesbury Road, Southlakes, Southern Highlands, Sutherland, The Watagans, West Ryde, Wollongong, Yagoona **NEWCASTLE:** Charlestown and Toronto

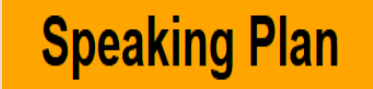

### **Speaker Dates**

HOME SPEAKING PLAN VIEW PLAN VIEW CONTACTS

| Step 1 Setting Up              | Step 2 Incoming                        | Step 3 Outgoing | Step 4 Limits                        | Step 5 End                  |
|--------------------------------|----------------------------------------|-----------------|--------------------------------------|-----------------------------|
| Set Up                         | Incoming Speakers                      | Speaker Dates   | Ecclesial Selections for<br>Speakers | Indicate Ready for Plan Run |
| Dates for Ecclesial Activities | Setting Dates for Incoming speakers    | Ĵ               | Speaker Availability                 |                             |
| Speaker Details                | Set No. Incoming Appoints<br>Requested |                 | Appointment Limits                   |                             |

If they are known, update each Speaker's dates (by ticking the dates that they are <u>NOT</u> available for and reviewing the calendar on the pages right hand side as well as dates of known ecclesial events). <sup>9</sup>

# To add or modify a Speaker

HOME SPEAKING PLAN VIEW PLAN VIEW CONTACTS

| Step 1 Setting Up                 | Step 2 Incoming                        | Step 3 Outgoing | Step 4 Limits                        | Step 5 End                     |
|-----------------------------------|----------------------------------------|-----------------|--------------------------------------|--------------------------------|
| Set Up                            | Incoming Speakers                      | Speaker Dates   | Ecclesial Selections for<br>Speakers | Indicate Ready for Plan<br>Run |
| Dates for Ecclesial<br>Activities | Setting Dates for<br>Incoming speakers |                 | Speaker Availability                 |                                |
| Speaker Details                   | Set No. Incoming<br>Appoints Requested |                 | Appointment Limits                   |                                |
|                                   | Click on<br>"Speaker Details           | 5″              |                                      |                                |

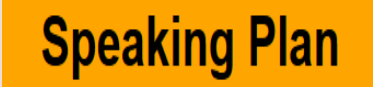

# To add a Speaker

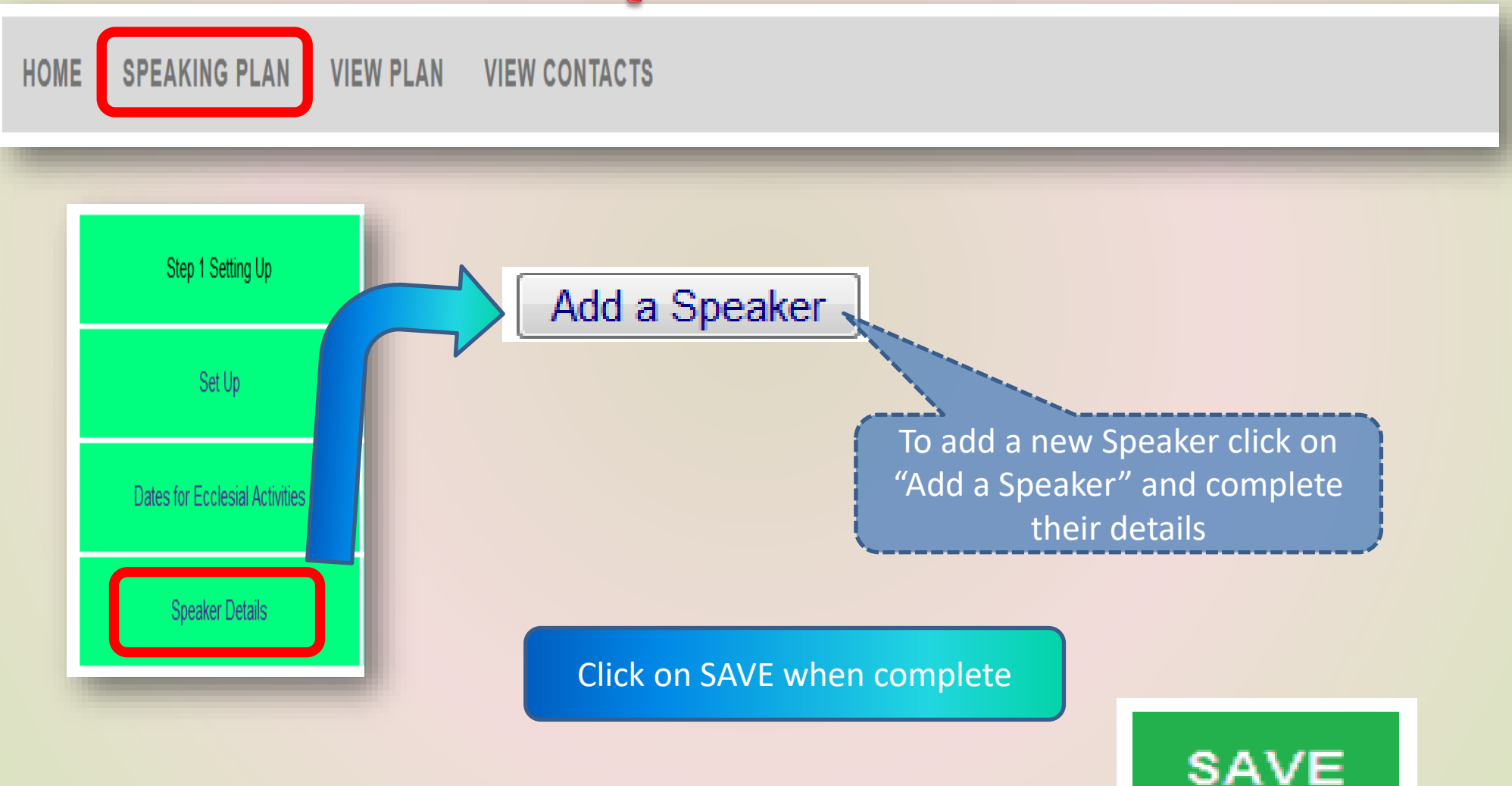

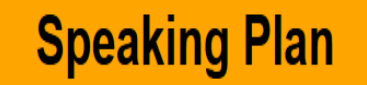

# To modify a Speaker

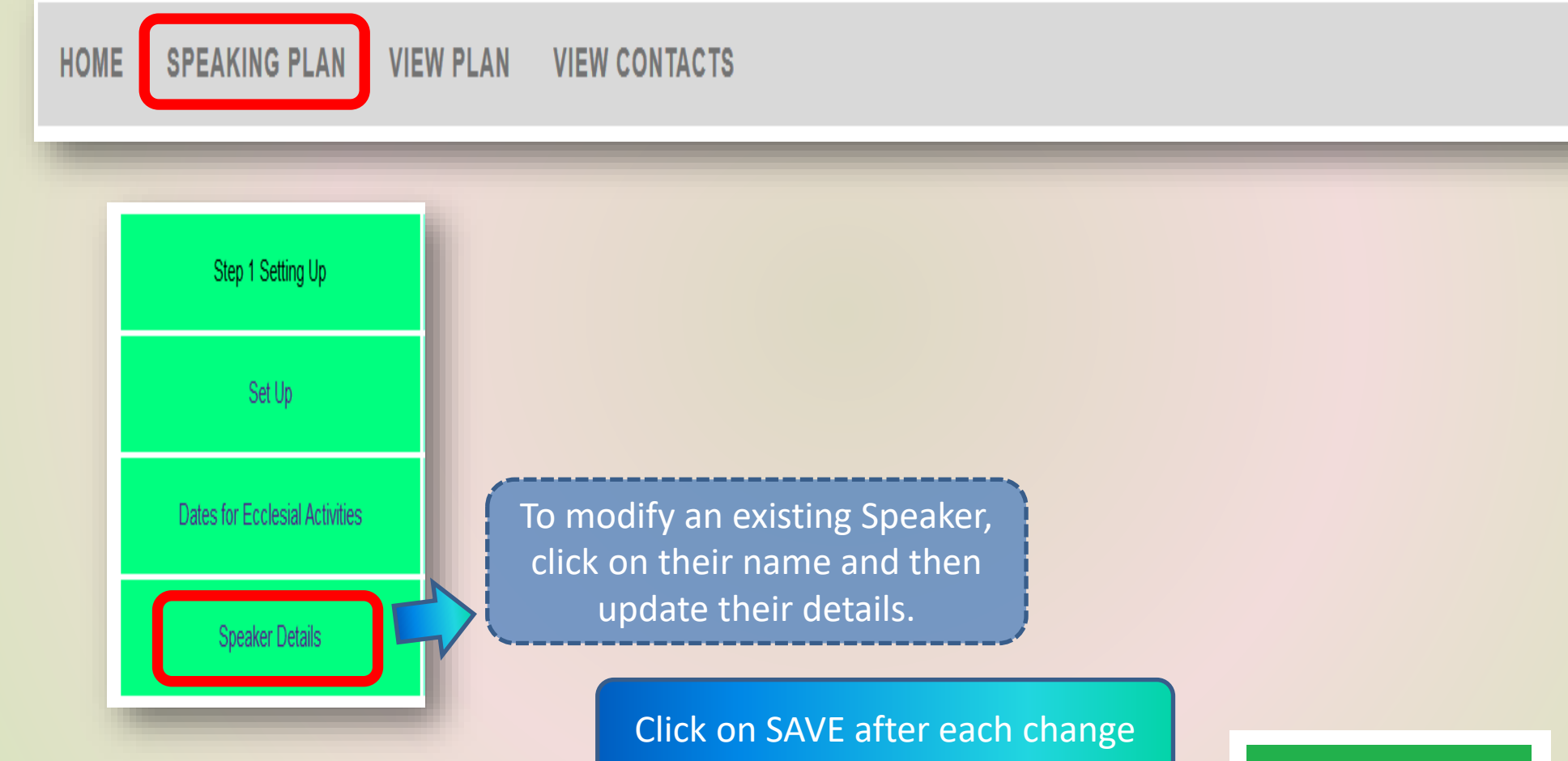

12

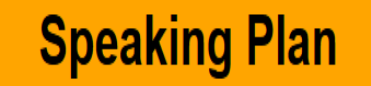

# **Speaker conditions**

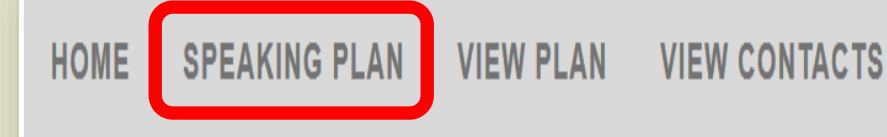

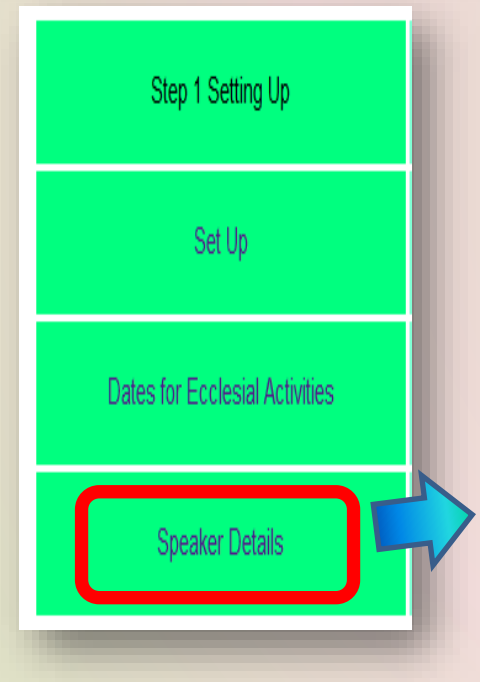

In "Other options" add conditions, requirements or other services. For example "By ZOOM only", "By ZOOM and by Visit", "Plays a piano", "Requires a data projector", "Prophecy focused". For Passwords, avoid using special characters.

Click on SAVE after each change

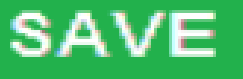

## That's all at this stage

HOME

SPEAKING PLAN

VIEW PLAN VIEW CONTACTS

| Step 1 Setting Up              | Step 2 Incoming                        | Step 3 Outgoing | Step 4 Limits                        | Step 5 End                  |
|--------------------------------|----------------------------------------|-----------------|--------------------------------------|-----------------------------|
| Set Up                         | Incoming Speakers                      | Speaker Dates   | Ecclesial Selections for<br>Speakers | Indicate Ready for Plan Run |
| Dates for Ecclesial Activities | Setting Dates for Incoming speakers    |                 | Speaker Availability                 |                             |
| Speaker Details                | Set No. Incoming Appoints<br>Requested | If you wish     | Appointment Limits                   | to do the                   |

rest of your planning (Ecclesial Dates, Incoming Speakers selections, Incoming Dates, Speaker Dates etc).

### **Process Flow**

In April or October each Ecclesia wia advised by the Lanning Administrator of the rolod folupdating the reaning data.

Once all Ecclesias have completed entering their plan regirer 10, a Speaking 10 will be generated made availed chrocy the online system. Time to check all Speaker contact details are current. During the planning period you may receive an email advising anat one of your 1° oming Speaker sel alons is no long ave able. You can add ier Incoming Speak selection if you wish.

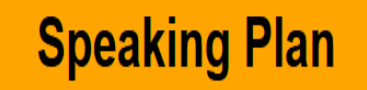

## Menu Summary

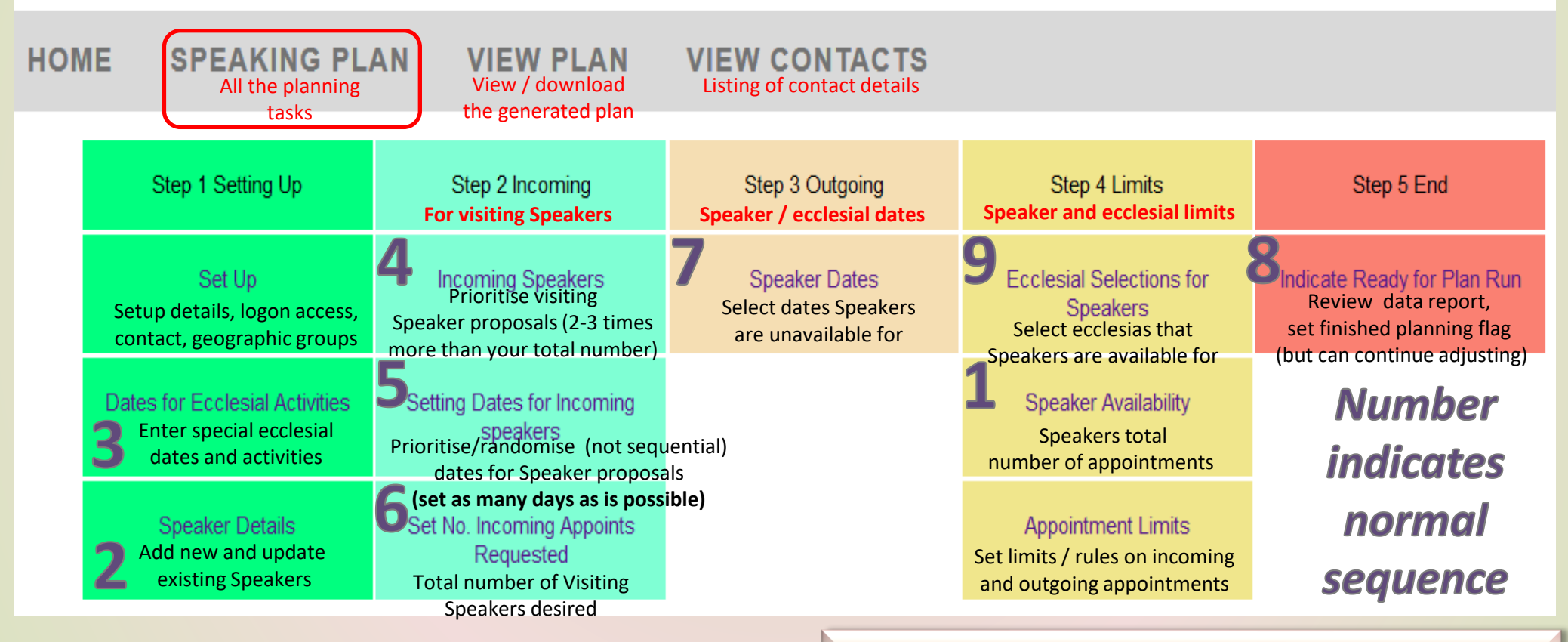

Link: <u>https://www.christadelphiansaustralia.org.au/ncc/admin/index.php</u> Logon Name (generally your email address)

General rule is to select between 2 and up to 3 times the number of incoming Speakers (see 4) than your requirement limit (6) & as many dates randomised (5) as is possible

# Plan Steps - overview

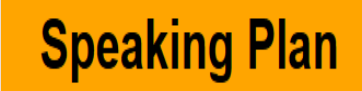

#### Step 1 – Setting Up

- \* Set up the screen font and font size (to make it easier for you to read).
- \* Adjust your contact details to make it easier to contact you.
- \* Record any dates of significance to your ecclesia (camps, study weekends, Bible schools etc) that you want to work around.
- \* Add Speakers or modify your Speakers contact as well as their individual access if desirable.
- \* Set Geographic Groups accessible by your ecclesia.

#### Step 2 – Incoming

- \* Select who you would like to invite to your ecclesia (on the first pass through mark the entry field and on the second pass through assign a sequential priority, noting how many appointments they each have available.
- \* Select what dates you would like to have filled by assigning a priority order. **NB** by spreading the date priority randomly throughout the 6 months will generally spread your incoming appointments throughout the 6 months as well.

#### **Step 3 – Outgoing**

\* Select what dates your Speakers are unavailable to speak on.

#### Step 4 – Limits

- \* Set which ecclesias your Speakers are available to speak at.
- \* Enter a maximum number of external appointments each of your Speakers are willing to perform.
- \* Set limits on same day and consecutive appointments and how many of your Speakers are away at the same time.

#### Step 5 – The End

- \* Record when you are happy with the planning entries you have made.
- \* Review a summary report of your selections.
- \* Once all Ecclesias have finalised their planning entries then the plan will be generated.

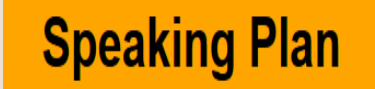

### **Support Contacts**

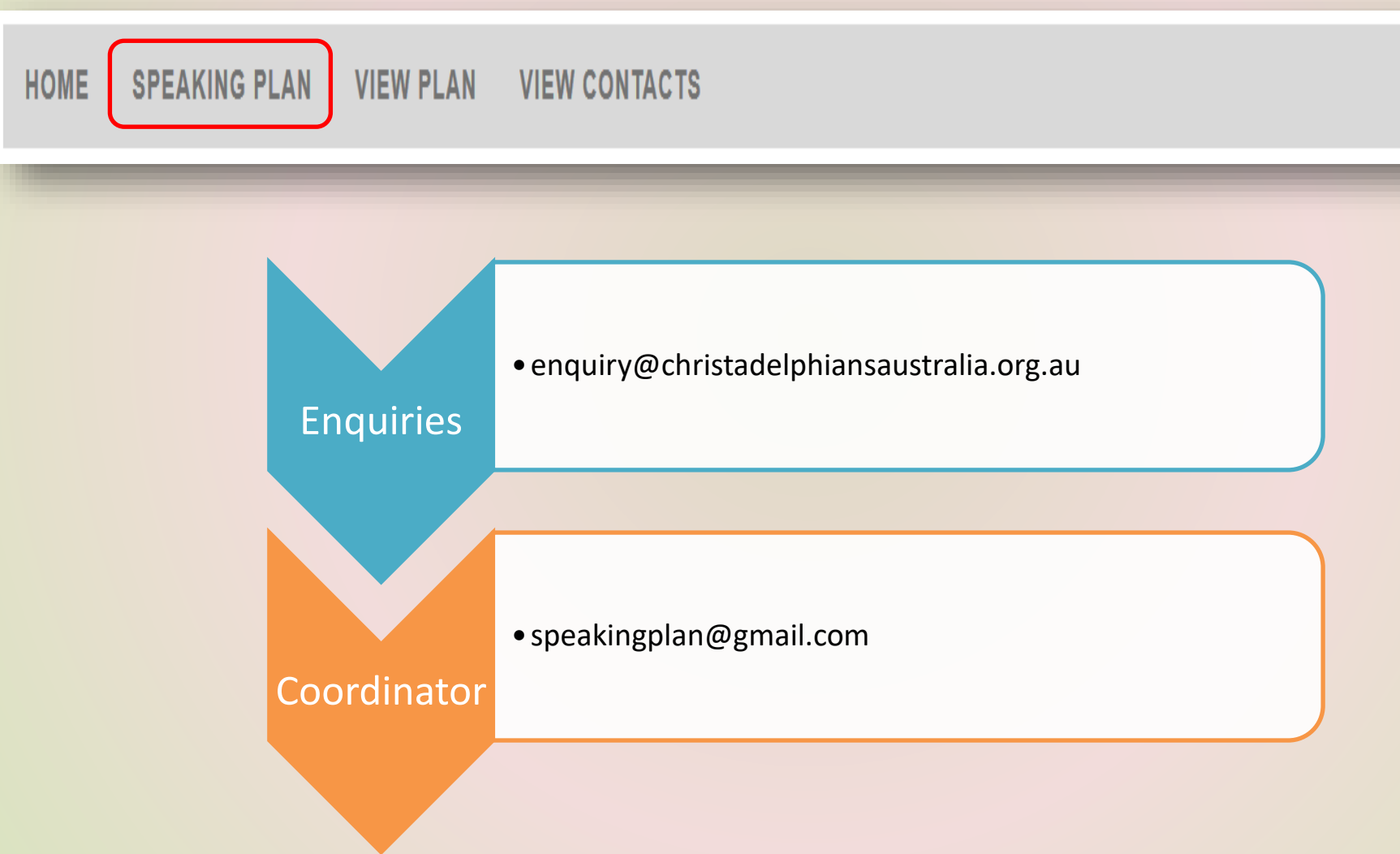